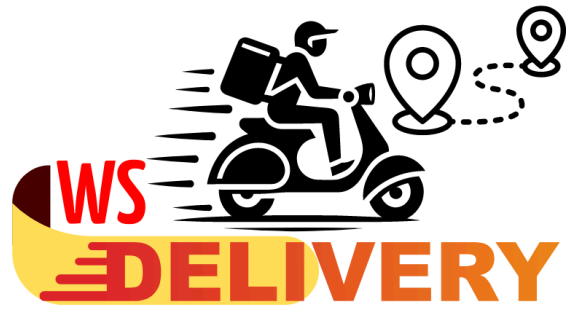

## Manual do Anunciante

| Versão | Publicado em: | Título do Documento:              |
|--------|---------------|-----------------------------------|
| 1.0    | 09/02/2025    | Acessando sua Área Administrativa |

Você que é anunciante do WS Delivery, é muito simples acessar a sua área administrativa. Vamos ao passo-a-passo?

1. Acesse o site: www.wsdelivery.com.br

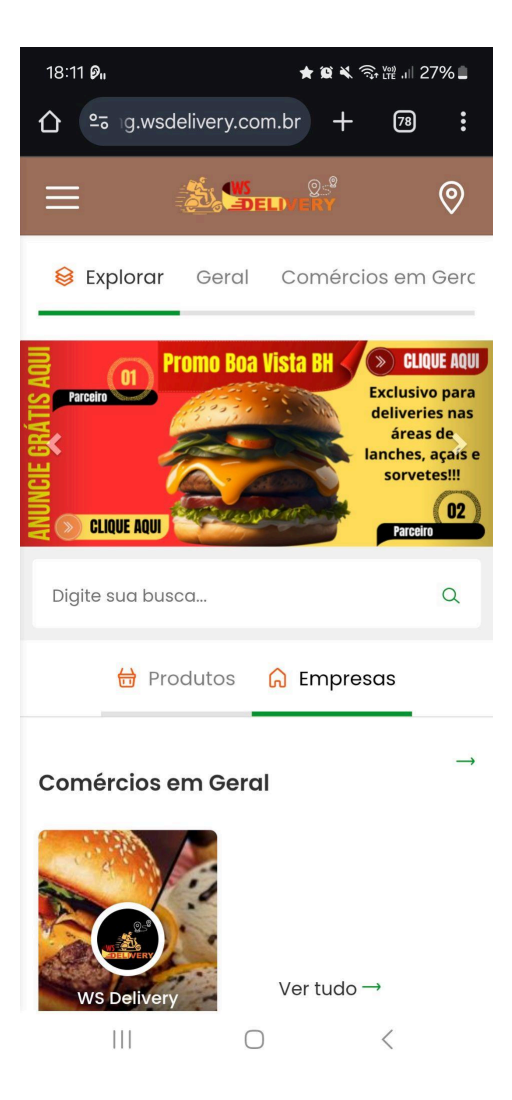

2. Clique na barra de menu do lado esquerdo superior (3 linhas horizontais) e depois no menu ÁREA ADMINISTRATIVA:

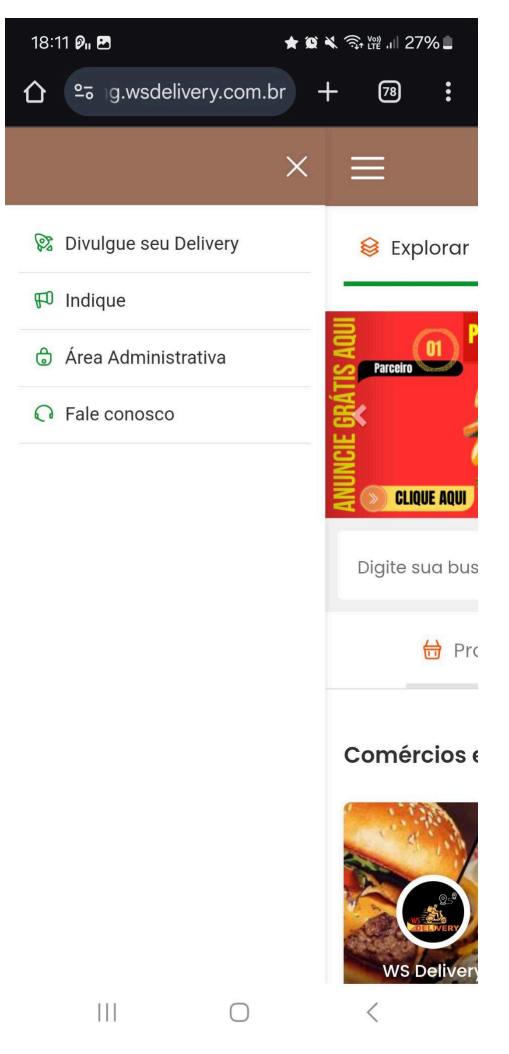

3. Na página que se abrir, digite seu e-mail e senha cadastrados em nossa plataforma e clique no botão ENTRAR:

| 18:1 | 18:12 🖪 🖉 🛛                                                                                                    |             | *                     |                                                |                     | `@ Ҳ ञ्,∰ .⊪ 27% 🛢  |    |   |
|------|----------------------------------------------------------------------------------------------------|-------------|-----------------------|------------------------------------------------|---------------------|---------------------|----|---|
| 仚    | <u>•</u> • 1                                                                                                    | wsdelive    | ery.co                | om.br/                                         | 'lo                 | +                   | 79 | : |
| -    |                                                                                                    |             |                       |                                                |                     |                     |    |   |
|      |                                                                                                    |             | (                     |                                                | Q<br>Y              |                     |    |   |
|      | 0                                                                                                    | Digite      | seu E                 | E-mai                                          | 1                   |                     |    |   |
|      | 6                                                                                                    | Digite      | sua (                 | Senho                                          | 1                   |                     |    |   |
|      |                                                                                                    | 🗹 Ma        | ntenh                 | na-me                                          | econ                | ectac               | lo |   |
|      | Concession of the local division of the local division of the loca |             |                       |                                                |                     |                     |    |   |
|      |                                                                                                    |             | En                    | ntrar                                          | >                   |                     |    |   |
|      |                                                                                                    | ⑦ Es        | En                    | ntrar<br>Si minh                               | )<br>na se          | nha?                |    |   |
|      |                                                                                                    | ⑦ Es        | En                    | itrar<br>i minh<br>Voltar                      | )<br>na se          | nha?                |    |   |
|      |                                                                                                    | ⑦ Es<br>Ģ∎  | Er<br>squec           | ntrar<br>Si minh<br>Voltar                     | ><br>><br>> And     | nha?<br>Iroid       |    |   |
|      |                                                                                                    | ⑦ Es<br>Ģ I | Er<br>squec<br>nstala | ntrar<br>ii minh<br>Voltar<br>ar App<br>alar A | >                   | nha?<br>Iroid       |    |   |
|      |                                                                                                    | © Es<br>♥ I | Er<br>squec<br>nstala | i minh<br>Voltar<br>alar App                   | ><br>> And<br>pp iC | nha?<br>Iroid<br>DS |    |   |

4. Pronto, você acessou com sucesso a sua plataforma administrativa:

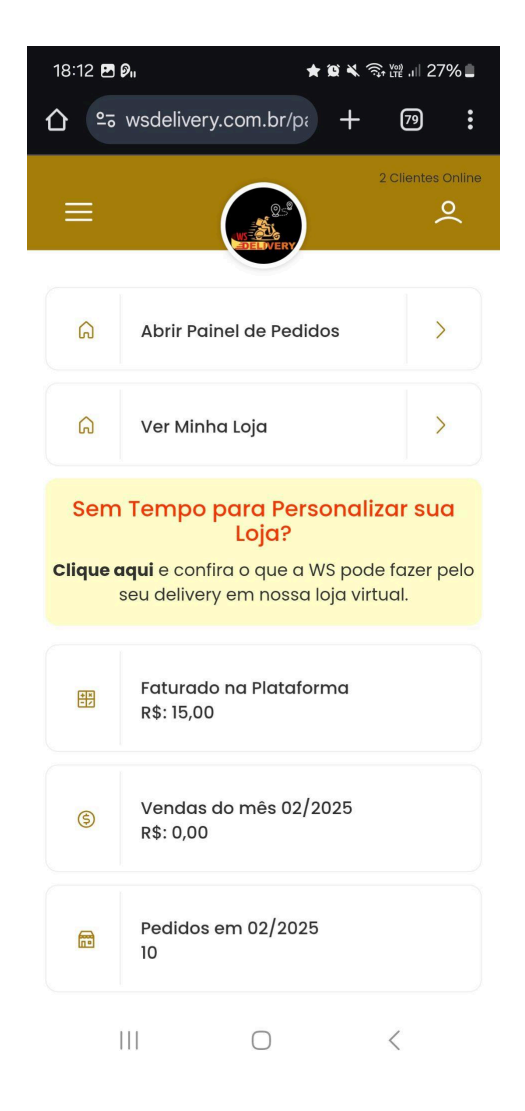

## **Dicas Importantes:**

- 1. Esqueceu sua senha de acesso à área administrativa, você pode recuperá-la, acessando o link: <u>https://wsdelivery.com.br/esqueci</u>
- 2. Ainda não tem uma conta de Anunciante, você pode abrir uma e testar a plataforma por 30 dias sem compromisso. Abra sua loja acessando: <u>https://wsdelivery.com.br/comece</u>

Precisa de Outros Tutoriais como esse? Acesse:

https://wsdelivery.com.br/comece/tutoriais.php